### Agenda Legale Elettronica **PREPARAZIONE BUSTA PER INVIO DA WEBMAIL**

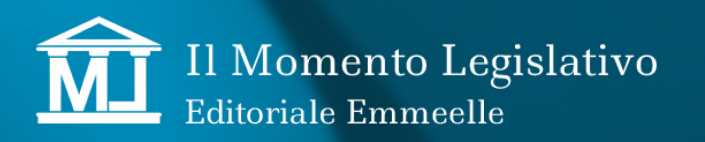

#### PREMESSA

L'invio degli atti è una funzione automatica di Agenda, utilizzabile dopo aver correttamente configurato nel programma la propria casella di posta certificata.

In caso di problemi durante la procedura di invio, è possibile chiudere la busta con Agenda e successivamente trasmetterla utiizzando il proprio programma di gestione della posta elettronica certificata, solitamente la webmail messa a disposizione dal gestore della casella mail.

Solitamente i problemi sono dovuti alla variazione dei propri dati di accesso alla casella di posta certificata non aggiornati in Agenda o all'adozione della nuova sicurezza a due fattori che, di fatto, rende obsoleta la password di accesso alla casella PEC.

La sicurezza a due fattori è una procedura gestita direttamente dal fornitore della caselle di p.e.c. per cui è necessario informarsi se il proprio certificatore consente la generazione di una password criptata da utilizzare in caso di utilizzo di un client di posta esterno.

Ricordiamo che la password così generata è a scadenza, solitamente 60 o 90 giorni, e pertanto sarà necessario procedere periodicamente al suo aggiornamento.

Nel caso in cui il proprio fornitore della casella di posta elettronica certificata non renda disponibile la generazione della password criptata, è possibile depositare talematicamente gli atti generando la busta con Agenda che dovrà essere trasmessa utilizzando la webmail del gestore pec.

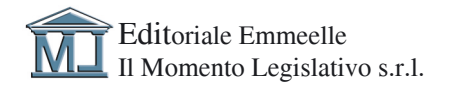

#### ATTIVAZIONE DELLA FUNZIONE DI INVIO ATTI ESTERNO AD AGENDA

Per attivare la funzione di *Invio esterno*, è neccessario selezionare l'apposita voce nella sezione UTILITÀ - OPZIONI - APPLICAZIONE, come mostrato nell'immagine:

| opzioni                                                                                                    |                                                                       |  |  |  |  |  |
|----------------------------------------------------------------------------------------------------|-----------------------------------------------------------------------|--|--|--|--|--|
| 🖹 Applica                                                                                                    | Unisci PDF 👤 Aggiorna certificati                                     |  |  |  |  |  |
| CONFIGURAZIONI VARIE                                                                                                    |                                                                       |  |  |  |  |  |
| Editor esterno                                                                                                    |                                                                       |  |  |  |  |  |
|                                                                                                    | NOTA: Selezionare un editor di testo che supporti file .rtf           |  |  |  |  |  |
| Percorso archivio                                                                                                    | C:\ml\Agenda Elettronica\_Archivio\                                   |  |  |  |  |  |
| Annulla automaticamente le udienze da evadere con data antecedente a quella odierna (Operazione eseguita ogni 60 minuti) |                                                                       |  |  |  |  |  |
| Elimina dal calendar le scadenze con stato "annullata"                                                                   |                                                                       |  |  |  |  |  |
| Elimina da Agenda le scadenze annullate da più di 30 giorni.                                                             |                                                                       |  |  |  |  |  |
| Li climina da Calendar le scadenze evase da plu di porticol                                                              |                                                                       |  |  |  |  |  |
| Sincronizza automaticamente le scadenze con Google Calendar C Mai C Ogni 60 minuti                                       |                                                                       |  |  |  |  |  |
| NOTA: Richiede il ria                                                                                                    | evvio dell'agenda per avere effetto Ogni 5 minuti<br>O Onni 30 minuti |  |  |  |  |  |
| Orninginianalia                                                                                                    |                                                                       |  |  |  |  |  |
| Opzini visualizzazione eventi Gogle Modifica                                                                             |                                                                       |  |  |  |  |  |
| Nessun filtro imp                                                                                                    |                                                                       |  |  |  |  |  |
| Documenti: sezio                                                                                                    | ne proposta in apertura<br>O Documenti Polisweb                       |  |  |  |  |  |
| Utilizza l'invio                                                                                                    | manuale di PEC                                                        |  |  |  |  |  |

cliccare sul pulsante Applica per la memorizzazione della nuova impostazione.

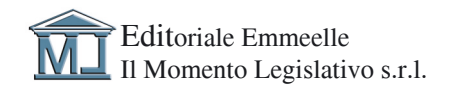

#### **INVIO DELLA BUSTA**

Terminata la preparazione dell'atto con l'apposizione della firma digitale, avviare la procedura di invio che mostra la sottoriportata finestra di avviso contenente i passi procedurali da seguire per l'invio della busta

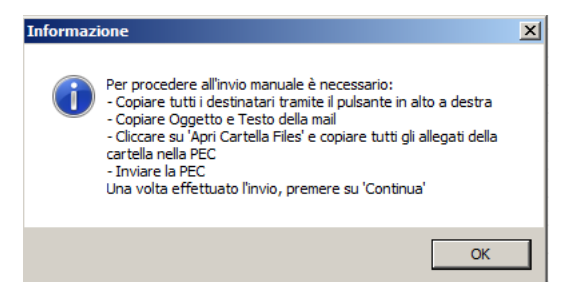

Viene poi visualizzata la finestra contenente l'indirizzo dell'Ufficio destinatario, i testi da inserire nei rispettivi campi della pec ed il pulsante per selezionare i file da allegare

| 🔗 Invio ma                           | nuale                                      |          | <u>_   X</u> |  |
|--------------------------------------|--------------------------------------------|----------|--------------|--|
| DESTINATA                            | RI                                         |          | +            |  |
| ca.bari@civile.ptel.giustiziacert.it |                                            |          |              |  |
|                                      |                                            |          |              |  |
|                                      |                                            |          |              |  |
|                                      |                                            |          |              |  |
|                                      |                                            |          |              |  |
|                                      |                                            |          |              |  |
|                                      |                                            |          |              |  |
|                                      |                                            |          |              |  |
|                                      |                                            |          |              |  |
| Testo                                | Atto di pignoramento ed iscrizione a ruolo |          |              |  |
|                                      |                                            |          |              |  |
|                                      |                                            |          |              |  |
|                                      |                                            |          |              |  |
| Oggetto                              | Atto di pignoramento ed iscrizione a ruolo |          |              |  |
|                                      | ]                                          |          |              |  |
| Allegati                             | Apri cartella file                         |          |              |  |
|                                      |                                            |          |              |  |
|                                      |                                            | Continua | Annulla      |  |
|                                      |                                            |          |              |  |

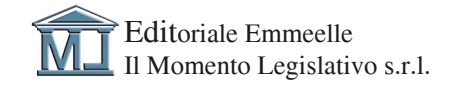

Cliccare su Apri cartella file, per selezionare e copiare i file da allegare alla mail:

- atto.enc
- infoinoltro.txt.

| Nome ^          | Ultima modifica  | Тіро     | Dimensione |  |
|-----------------|------------------|----------|------------|--|
| Atto.enc        | 10/05/2024 11:00 | File ENC | 58 KB      |  |
| InfoInoltro.xml | 10/05/2024 11:00 | File XML | 1 KB       |  |

Terminata la preparazione della pec, chiudere la finestra di selezione file e poi cliccare su Continua nella precedente schermata.

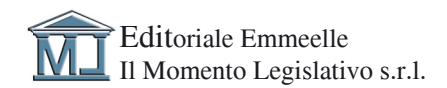

Editoriale Emmeelle II Momento Legislativo s.r.l. Sede: Via Santa Ciriaca, 10 - 00162 Roma Tel. 06.44362737 - 06.4462796 • Fax 06.44703053 Email: info@momentolegislativo.it Internet: www.momentolegislativo.it

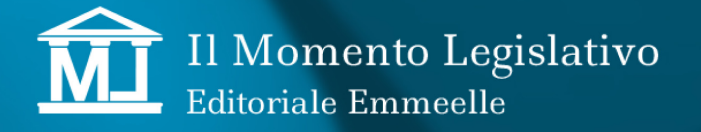